Online-Gebührenbezahlung (ePayment) von Jahresentgelt und sonstigen Gebühren über den Online-Katalog der Stadtbibliothek Wuppertal

Anleitung

1. Rufen Sie den Online-Katalog der Stadtbibliothek Wuppertal auf und wählen Sie die Funktion "Konto" aus.

Diese Seite verwendet Cookies. Weitere Informationen.

| webo                     | FAC                          |                |                  |                      |                     |                                                                                                    |
|--------------------------|------------------------------|----------------|------------------|----------------------|---------------------|----------------------------------------------------------------------------------------------------|
| Suche                    | Merkliste                    | Konto          | weitere Angebote |                      |                     | (auch am eMedien-Portal) Anmelden                                                                                                    |
| Einfache So<br>Sprachaus | uche Erweite<br>wahl deutsch | erte e         |                  |                      |                     | Aktuelles Hilfe Auskunft                                                                                                    |
| Sucheing                 | jabe                         |                |                  |                      |                     | Willkommen                                                                                                    |
|                          |                              |                |                  |                      | Zurücksetzen Suchen | der Stadtbibliothek Wuppertal.<br>- Bitte wählen Sie zu Beginn die von<br>Ihnen genutzte Zweigstelle aus und<br>melden sich mit Uhre Benutzernummer + |
| Suche ei                 | ngrenzen                     | Sucheinstellui | ngen             |                      |                     | PIN an.<br>- Ihr PIN setzt sich aus Ihrem Geburtstag<br>und -jahr zusammen. Beispiel:                                                                 |
| 🔘 genau                  | ie Suche 🔾 ai                | uch ähnliche B | egriffe finden   |                      |                     | Geburtstag am 5.1.1961 - Kennwort:<br>0561.                                                                                                    |
| Aktuelle                 | Zweigstelle                  |                |                  | Suche in Zweigstelle |                     | Denken Sie daran, sich nach der<br>Benutzung wieder abzumelden                                                                                        |
| 7entral                  | hihlinthek                   |                |                  | ✓ Alle Zweinstellen  | ~                   | Denuizung wieder abzumeiden!                                                                                                    |

webOPAC

 Melden Sie sich mit Ihrer Bibliotheksausweisnummer und Ihrem Kennwort an. Das Kennwort setzt sich aus Ihrem Geburtstag + die letzten beiden Ziffern des Geburtsjahres zusammen. Beispiel: Geburtstag am 05.01.1961 – Kennwort: 0561.

| webO                 | PAC                                   |                               |                                                        |                                                                                                    |
|----------------------|---------------------------------------|-------------------------------|--------------------------------------------------------|----------------------------------------------------------------------------------------------------|
| Suche                | Merkliste                             | Konto                         | weitere Angebote                                       |                                                                                                    |
|                      |                                       |                               |                                                        |                                                                                                    |
|                      |                                       |                               |                                                        |                                                                                                    |
| Login                |                                       |                               |                                                        |                                                                                                    |
| Bitte geb<br>Kennwor | en Sie Ihre Benu<br>t: 0561. Bitte me | tzernummer i<br>Iden Sie sich | und Ihr Kennwort ein. Ihr H<br>beim Verlassen des OPAC | دennwort setzt sich aus Ihrem Geburtstag und -jahr zusammen. Beispiel: Geburtstag am 5.1.1961 -<br>که ab. |
| Datensci<br>Link zur | hutzerklärung d<br>vollständigen E    | er Stadtbibli<br>)atenschutze | othek Wuppertal<br>erklärung                           |                                                                                                    |
| Kennung              | J                                     |                               |                                                        |                                                                                                    |
| Kennwo               | -+                                    |                               |                                                        |                                                                                                    |
| Kennwo               |                                       |                               |                                                        |                                                                                                    |
|                      |                                       |                               | zu                                                     | ırück Login                                                                                               |

 Wenn Sie Ihren Ausweis kostenpflichtig verlängern möchten, wird Ihnen beim Login bereits die Möglichkeit zur Bezahlung angezeigt. Über den Button "OK (weiter ohne Bezahlung)" gelangen Sie in Ihr Bibliothekskonto.
 Bitte beachten: Die Funktion "Jahresentgelt in Höhe von … bezahlen" ist nur verfügbar, wenn der Bibliotheksausweis bereits abgelaufen ist. Für eine vorzeitige Verlängerung wenden Sie sich bitte an das Bibliothekspersonal.
 Bitte legen Sie uns im Falle einer Vergünstigung zeitnah einen entsprechenden Nachweis vor. Den Nachweis können Sie als Scan an stadtbibliothek@stadt.wuppertal.de schicken, oder diesen vor Ort in einem unserer Standorte vorzeigen.

|                                           | Merkliste                                                                                                    | Konto                                                                                                    | weitere Angebote                                                                                                    |                                           |                 |                                         |
|-------------------------------------------|----------------------------------------------------------------------------------------------------|----------------------------------------------------------------------------------------------------|----------------------------------------------------------------------------------------------------|-------------------------------------------|-----------------|-----------------------------------------|
|                                           |                                                                                                    |                                                                                                    |                                                                                                    |                                           |                 |                                         |
| ogin                                      | seinschränkung                                                                                                    | ien                                                                                                    |                                                                                                    |                                           |                 |                                         |
| Turzung                                   | semsemanian                                                                                                    |                                                                                                    |                                                                                                    |                                           |                 |                                         |
| naktivitä<br>Jahresei                     | t bzw. Fälligkeit v<br>ntgelt in Höhe ve                                                                                                    | on Jahresen                                                                                                    | utgelt<br>JR bezahlen                                                                                                    |                                           |                 |                                         |
| naktivitä<br>Jahresei                     | t bzw. Fälligkeit v<br>ntgelt in Höhe v<br>inweise zur Geb                                                                                                    | on Jahresen<br>on: 24,00 El<br>ührenbezał                                                                               | Itgelt<br>JR bezahlen                                                                                                    |                                           |                 |                                         |
| naktivitä<br>Jahresei<br>H                | t bzw. Fälligkeit v<br>ntgelt in Höhe v<br>inweise zur Geb<br>Schließen Sie bii<br>durchgeführt wei                                                              | on Jahresen<br>on: 24,00 El<br>nührenbezah<br>tte unbeding<br>rden können                                               | t den Vorgang auf der Bezz                                                                                                   | nlplattform ab, s                         | so dass alle Bu | uchungen korrekt                        |
| naktivitä<br>Jahresel                     | t bzw. Fälligkeit v<br>ntgelt in Höhe v<br>inweise zur Geb<br>Schließen Sie bit<br>durchgeführt wer<br>Bitte benutzen S<br>und nicht die Vor                     | on Jahresen<br>on: 24,00 EU<br>ührenbezah<br>tte unbeding<br>rden können<br>ie während c<br>- und Zurüch                | Itgelt<br>JR bezahlen<br>hlung<br>t den Vorgang auf der Beza<br>l<br>des gesamten Bezahlvorga<br>k-Schaltflächen des Browst  | nlplattform ab, s<br>gs nur die Nav<br>s. | so dass alle Bu | ichungen korrekt<br>lächen der Anwendur |
| naktivitä<br>Jahresel<br>)<br>H<br>•<br>• | t bzw. Fälligkeit v<br>ntgelt in Höhe v<br>inweise zur Geb<br>Schließen Sie bi<br>durchgeführt wer<br>Bitte benutzen S<br>und nicht die Vor<br>PAC-Sitzung läuft | on Jahresen<br>on: 24,00 El<br>ührenbezah<br>tte unbeding<br>den können<br>ie während o<br>- und Zurüch<br>in 5 Minuter | Itgelt<br>JR bezahlen<br>Ilung<br>It den Vorgang auf der Beza<br>I<br>des gesamten Bezahlvorga<br>k-Schaltflächen des Browse | nlplattform ab, s<br>gs nur die Nav<br>s. | so dass alle Bu | ichungen korrekt<br>lächen der Anwendur |

4. Wenn Sie Gebühren begleichen möchten, gelangen Sie über den Reiter "*Gebühren"* in die Einzelauflistung aller aktuell offenen Gebühren.

Über "Bezahlen" gelangen Sie direkt zur Bezahlfunktion.

| Suche     | Merkliste    | Konto      | weitere Angebote                       |
|-----------|--------------|------------|----------------------------------------|
| Kontostan | d Benutzerda | aten Suche | einstellungen                          |
|           | on D Croi    | ahara 🖸 V  | Versenden 🤲 Alle verlängern 🚍 Rezehlen |
| 🔒 Druci   | ken 🖺 Spei   | chern 🖂 \  | Versenden 📸 Alle verlängern 🚍 Bezahlen |

5. Es wird Ihnen die Option *"Gebührenbezahlung"* angezeigt. Sie können immer nur **alle** Gebühren bezahlen, eine Teilbezahlung ist leider nicht möglich.

Bestätigen Sie die Nutzungsbedingungen und klicken Sie auf den Button "Bezahlen"

|          | Merkliste                    | Konto                  | weitere Angebote                         |                            |                            |                             |         |
|----------|------------------------------|------------------------|------------------------------------------|----------------------------|----------------------------|-----------------------------|---------|
| ontostan | d Benutzerdat                | en Suche               | einstellungen                            |                            |                            |                             |         |
| Druc     | ken 🖺 Speic<br>en (9) Bestel | hern 🖂 \<br>lungen (0) | /ersenden 🔞 Alle ver<br>Vormerkungen (0) | ängern 🔞 /<br>Gebühren (1, | Ausgewählte v<br>00 EUR) e | verlängern 🔙<br>Medien(0/0) | Bezahle |
| Übersich | t Gemahnte M                 | edien Rüc              | kgeforderte Medien Ver                   | ängerte Medien             | Fernleihen                 |                             |         |
|          | stimme den Nutzi             | unabedinaun            | 0e0 ZU                                   |                            |                            |                             |         |
| ebühr    | en in Höhe von               | 1.00 FUR b             | ealeichen                                |                            |                            |                             |         |
|          |                              | .,                     | - giolonon                               |                            |                            |                             |         |
| 0        | Hinweise zur G               | ebührenbez             | ahlung                                   |                            |                            |                             |         |
|          | Schließen Sie bi             | tte unbeding           | t den Vorgang auf der Bez                | ahlplattform ab,           | so dass alle B             | uchungen korrek             | t       |
| •        | durchgeführt we              | rden können            | ļ                                        | nga nur dia Mar            | inctionscobalt             | Bächon der Anwo             | anduna  |
| •        | Ritte benutzen S             | ie wahrend d           | ies desamien Bezanivorda                 | пас пш пе ма               | nanneeman                  |                             |         |

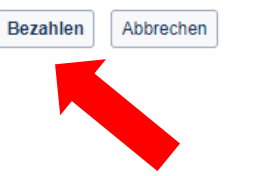

- 6. Auf der nächsten Seite wählen Sie Ihre bevorzugte Zahlungsart aus. Es gibt vier verschiedene Bezahlmöglichkeiten:
  - giropay
  - SEPA Lastschrift
  - Mastercard / VISA
  - giropay paydirekt

| Wie möchten Si                                               | e bezahlen?             |                     |                 |  |
|--------------------------------------------------------------|-------------------------|---------------------|-----------------|--|
| Per Klick wählen Sie Ihr gewünschtes<br>Bezahlverfahren aus. | giro pay                | SEPA<br>Lastschrift | mostercard VISA |  |
| Zurück                                                       | ش giropay<br>بورrdirekt |                     |                 |  |
|                                                              | Impr                    | essum               |                 |  |

7. Folgen Sie den Anweisungen auf dem entsprechenden Bezahlbildschirm

#### a. giropay

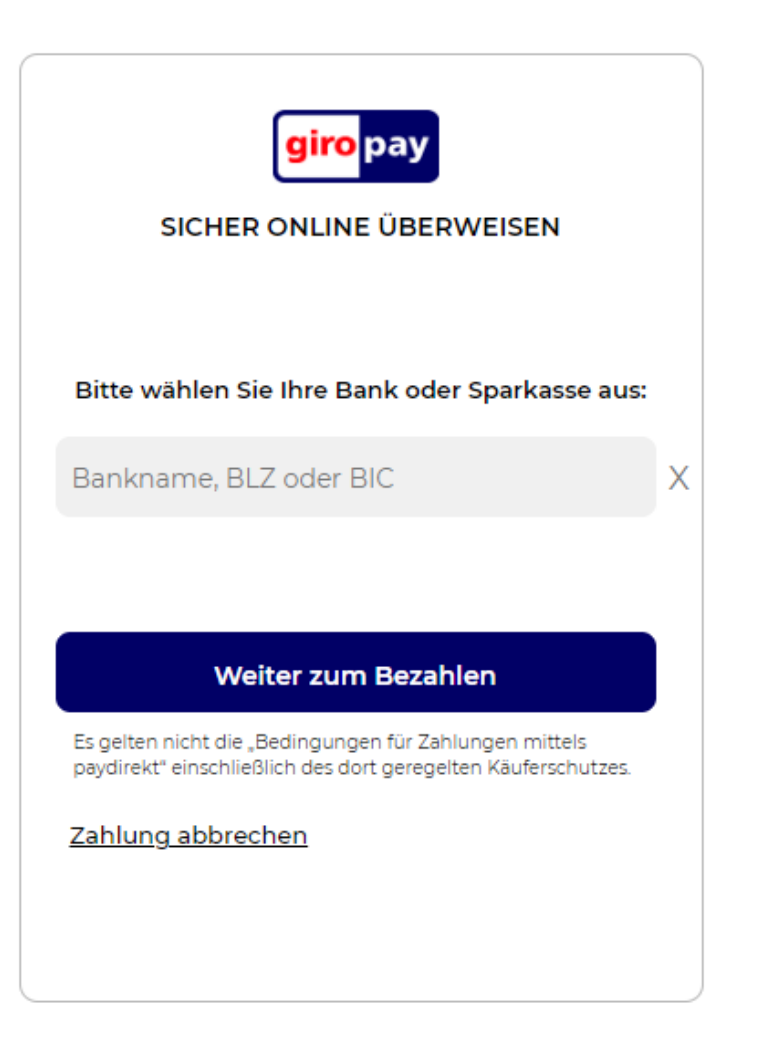

#### b. SEPA Lastschrift

| Per Klick wanien Sie inr gewünschtes<br>Bezahlverfahren aus. | giropay         | Lastschrift                                                  | SEPA<br>Lastschrift |
|--------------------------------------------------------------|-----------------|--------------------------------------------------------------|---------------------|
|                                                              |                 | Kontoinhaber *<br>Max Mustermann                             |                     |
|                                                              | mastercord VISA | Ihre IBAN *<br>DE12 1234 1234 1234 1234 12<br>Jetzt bezahlen |                     |
|                                                              | ≜ giropay       |                                                              |                     |

## c. Mastercard / VISA

| Per Klick wählen Sie Ihr gewünschtes<br>Bezahlverfahren aus. |                                                                                                    |                                                 |                        |
|--------------------------------------------------------------|----------------------------------------------------------------------------------------------------|-------------------------------------------------|------------------------|
|                                                              | giro pay                                                                                                    | SEPA<br>Lastschrift                             | ش giropay<br>poydirekt |
|                                                              | Kartenzahlung<br>Im Rahmen der neuen Sicherheitsanforde<br>benötigen wir folgende Zusatzinformatione<br>Adresse | rungen der EU für Kreditkartenzahlungen,<br>en. |                        |
|                                                              | PLZ Ort Land Deutschland                                                                                        |                                                 |                        |
| Zurück                                                       | Weiter                                                                                                    |                                                 |                        |

## d. giropay direkt

| Per Klick wählen Sie Ihr gewünschtes   Bezahlverfahren aus.                                                                      | Wie möchten Si                                               | e bezahlen?                                                                                  |                                            |      |
|----------------------------------------------------------------------------------------------------|--------------------------------------------------------------|----------------------------------------------------------------------------------------------|--------------------------------------------|------|
| giropay/paydirekt                                                                                                    | Per Klick wählen Sie Ihr gewünschtes<br>Bezahlverfahren aus. | giro pay                                                                                     | SEPA<br>Lastschrift                        | NISA |
| Sie können bequem mit giropay/paydirekt bezahlen.<br>Hierzu werden Sie zu giropay/paydirekt<br>weitergeleitet.<br>Jetzt bezahlen |                                                              | giropay/paydirekt                                                                            | à giropay<br>eyeteet                       |      |
|                                                                                                    | 7.45.4                                                       | Sie können bequem mit gir<br>Hierzu werden Sie zu girop<br>weitergeleitet.<br>Jetzt bezahlen | ropay/paydirekt bezahlen.<br>bay/paydirekt |      |

8. Nach dem Abschluss des Bezahlvorgangs werden Sie auf Übersichtseite im Online-Katalog zurückgeleitet. Sie erhalten eine Mitteilung, dass die Gebühren beglichen wurden.

| webO           | PAC             |                                                                                             |                        |                     |         |                        |
|----------------|-----------------|---------------------------------------------------------------------------------------------|------------------------|---------------------|---------|------------------------|
| Suche          | Merkliste       | Konto                                                                                       | weitere Angebote       |                     |         |                        |
| ontostano      | Benutzerdat     | ten Suche                                                                                   | instellungen           |                     |         |                        |
| 🔒 Drucł        | ken 🖺 Speic     | hern 🖂 V                                                                                    | ersenden               |                     |         |                        |
| Ausleihe       | n (0) Bestel    | lungen (0)                                                                                  | Vormerkungen (0)       | Gebühren (0,00 EUR) | eMedien |                        |
| Gebühr         | en              |                                                                                             |                        | 1                   |         |                        |
| <u>Nr.</u> Tit | el, Verfasser   |                                                                                             |                        |                     |         | Leihfrist, Zweigstelle |
| Ihre Geb       | ühren wurden be | glichen.                                                                                    |                        |                     |         |                        |
| ausgew         | ähltes Unterk   | o <gebühre< td=""><td>n&gt; enthält keine Daten</td><td>!</td><td></td><td></td></gebühre<> | n> enthält keine Daten | !                   |         |                        |

Bei Fragen oder Unklarheiten melden Sie sich gerne bei uns

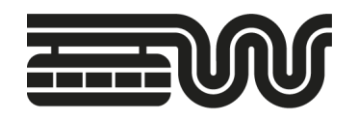

# **STADT WUPPERTAL** / STADTBIBLIOTHEK

- E-Mail: <a href="mailto:stadtbibliothek@stadt.wuppertal.de">stadtbibliothek@stadt.wuppertal.de</a>
- Telefon: 0202 563-2373